## **Gtools ITO trace layout&checking tools**

(for AutoCAD based)

1. Electric circuit support to layout 2. Electric circuit examination and adjustment 3. support to facilities tool collections

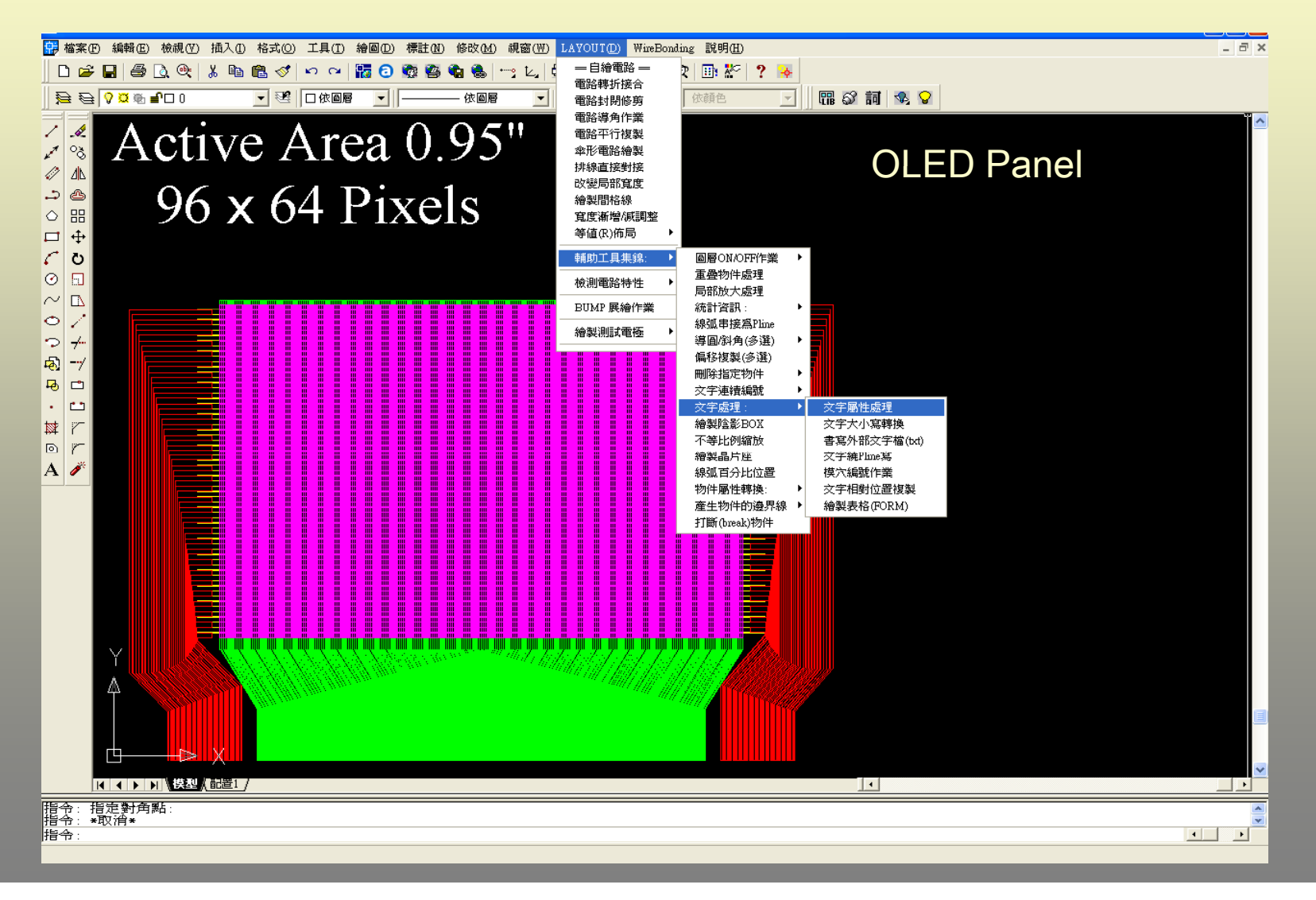

## (壹)CSTN/STN LCD/OLED ITO electric circuit support to layout mbdbaaddbdbaadd•finnnnn

### <sup>(1).</sup> In the scope equal electric resistance auto layout

Within the scope of limited space, auto layout the optimization R(equal R), can also be worth in the R of appointed each electric circuit inside the excel

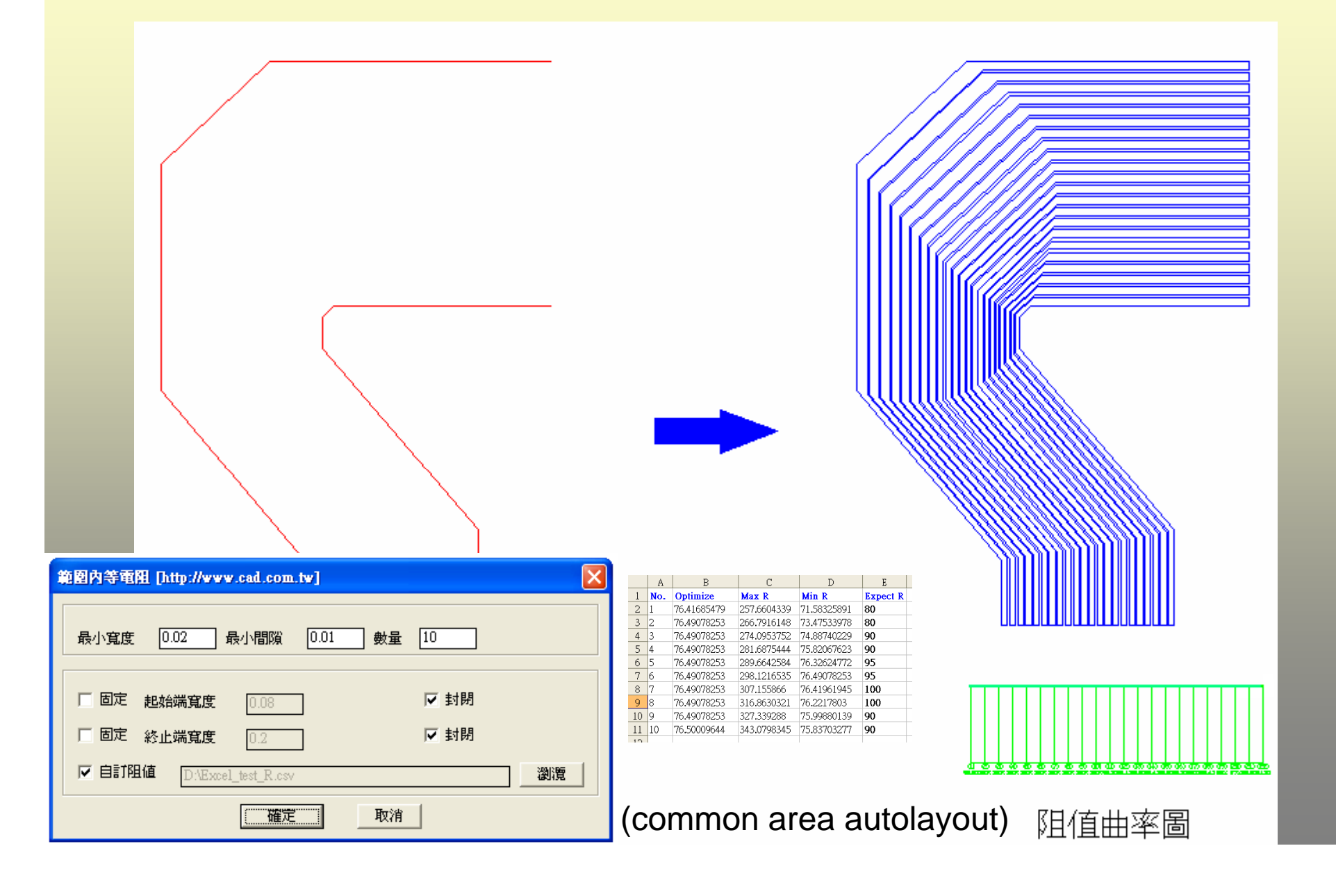

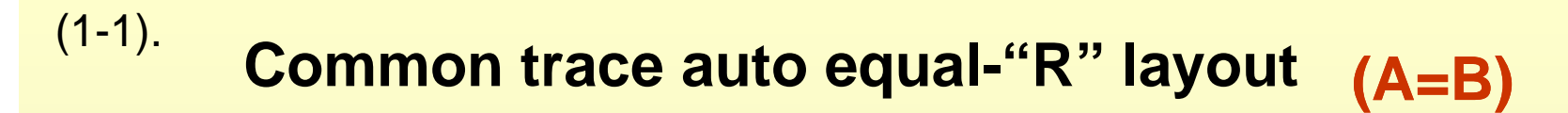

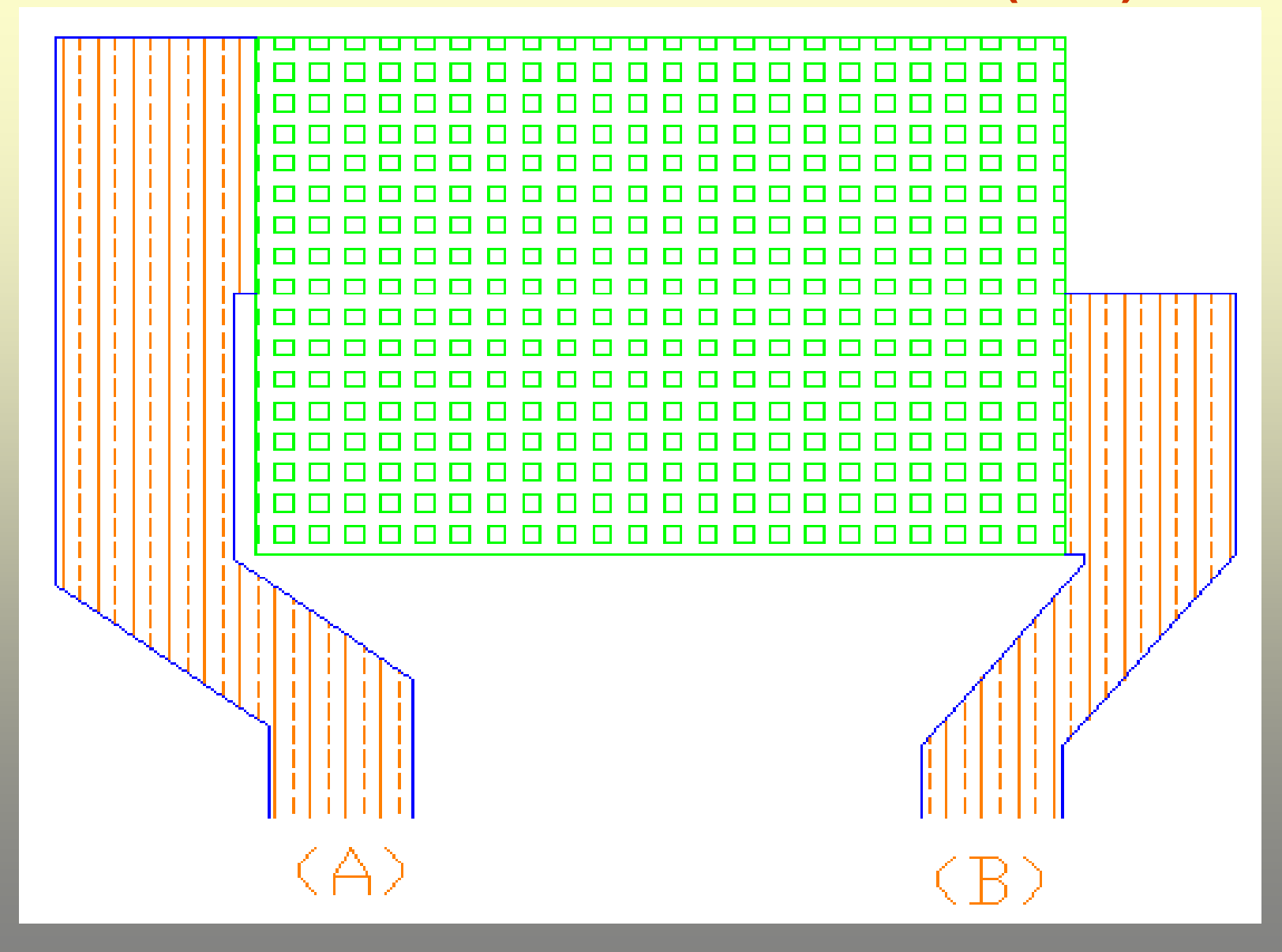

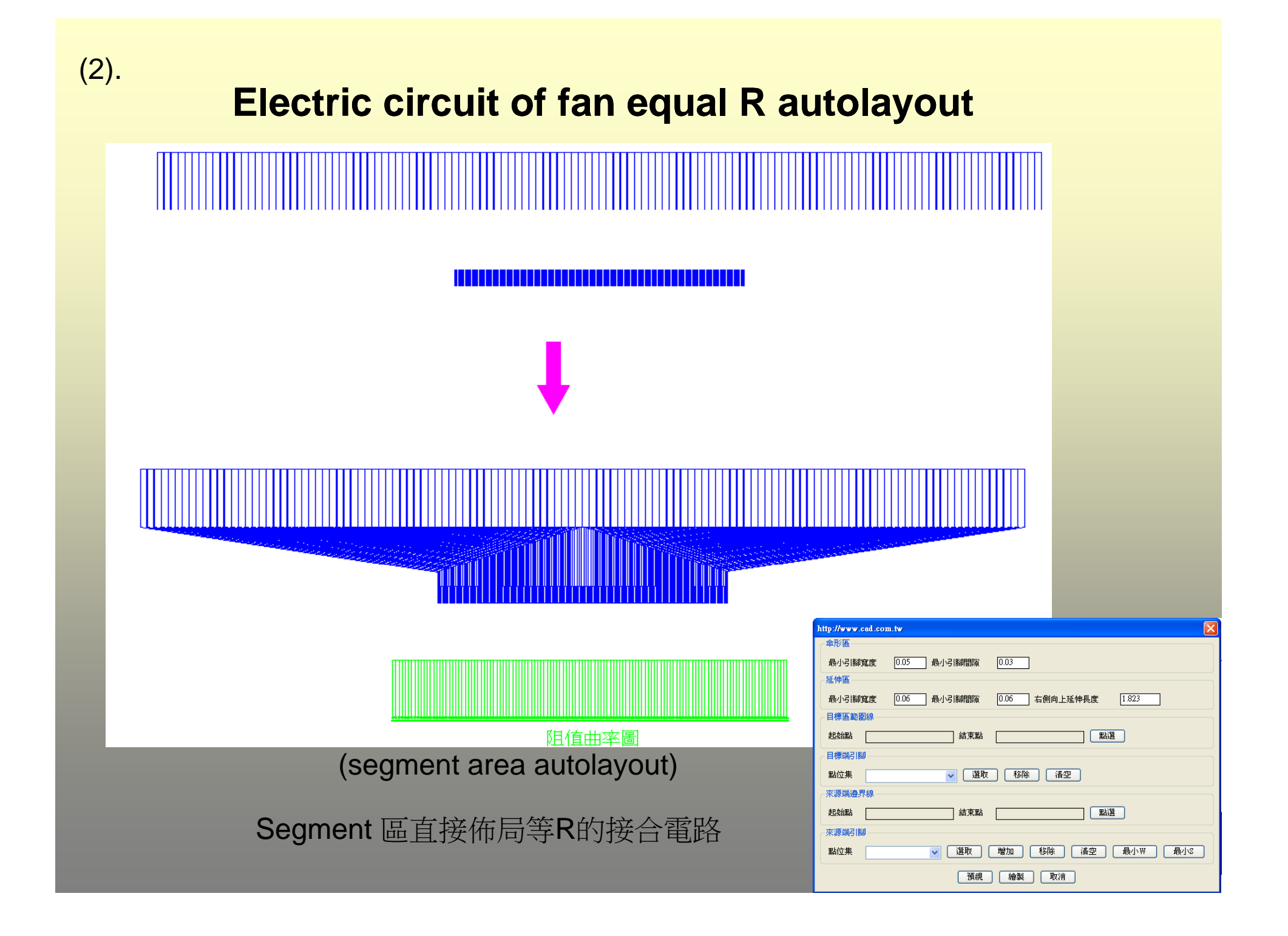

## Segment and common multi application

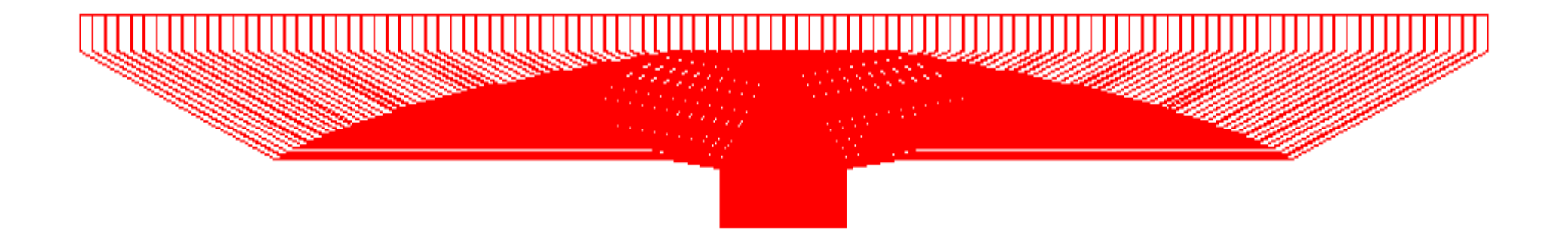

## 傘型擴充的等R佈局

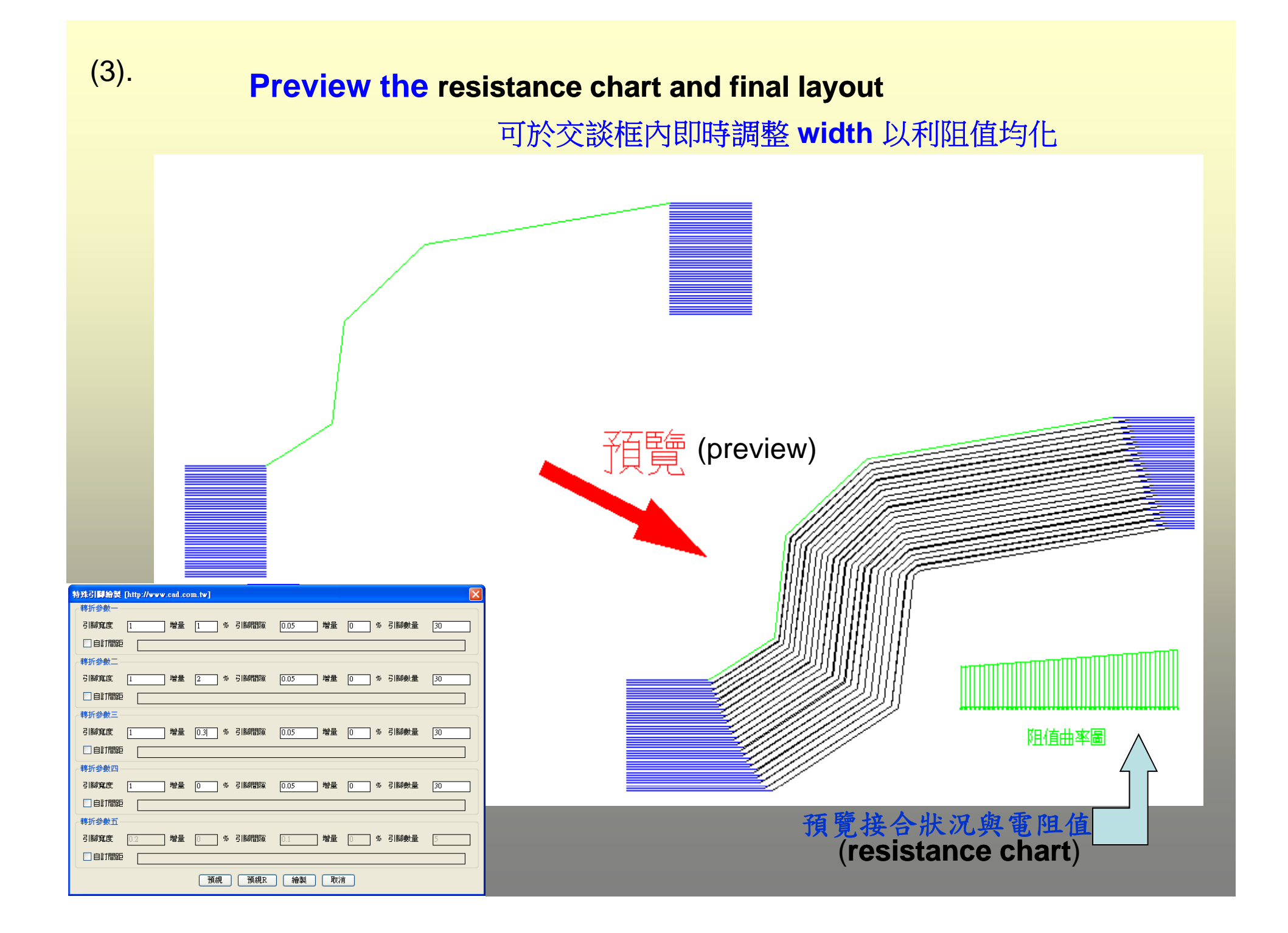

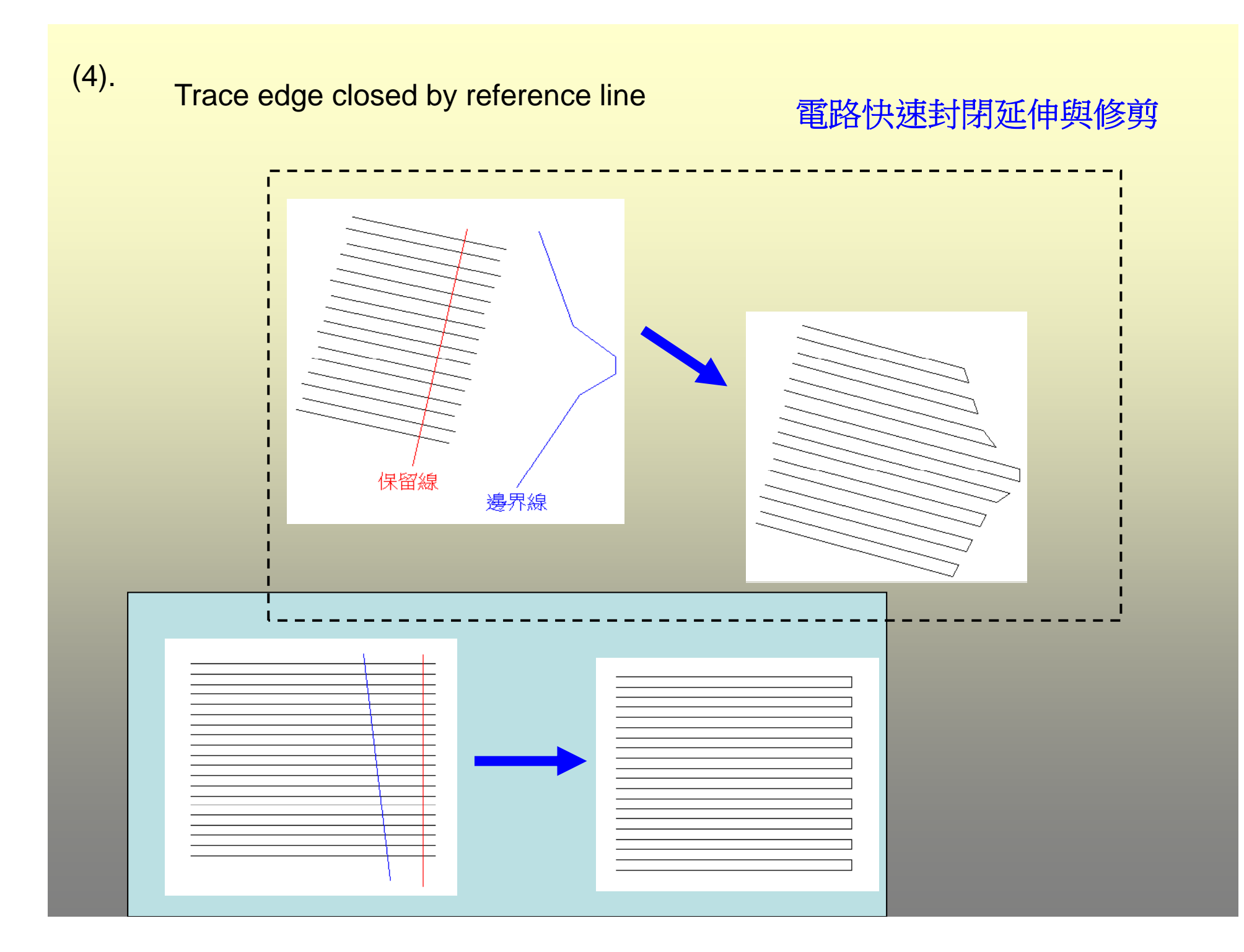

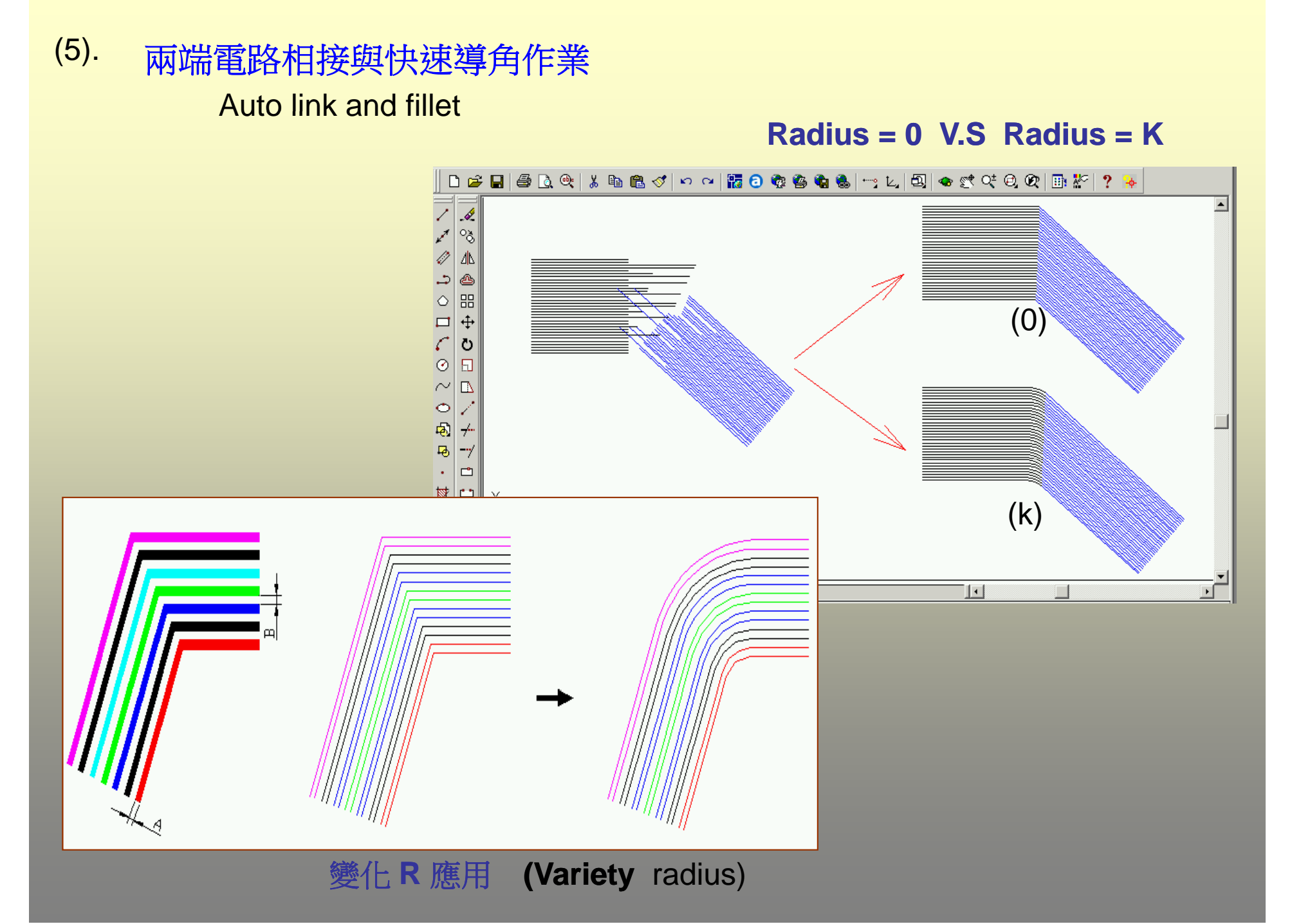

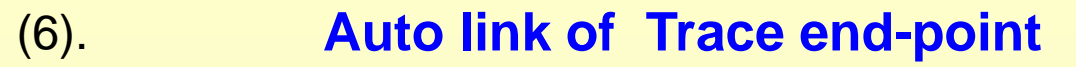

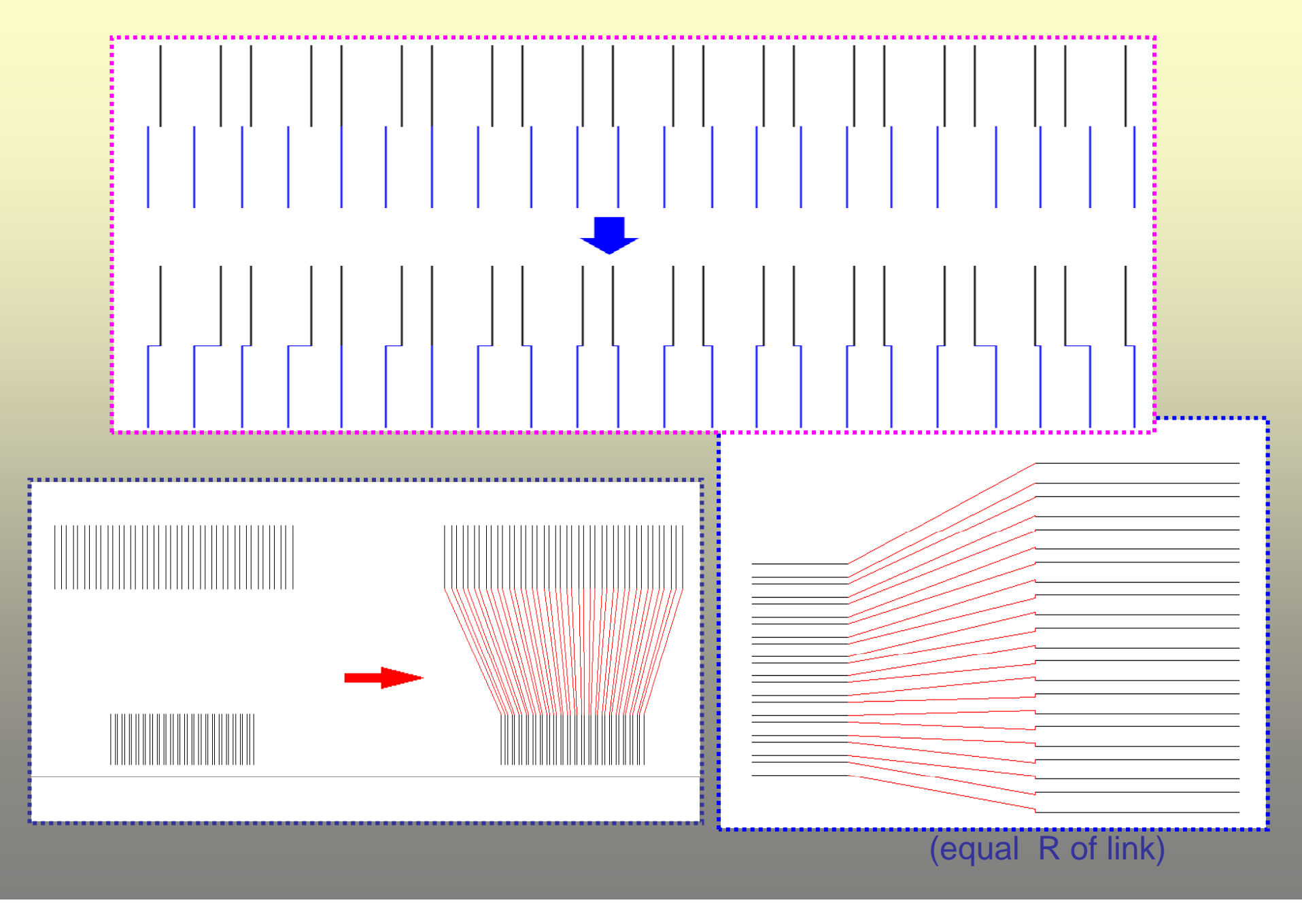

(7).

#### Trace offset and copy

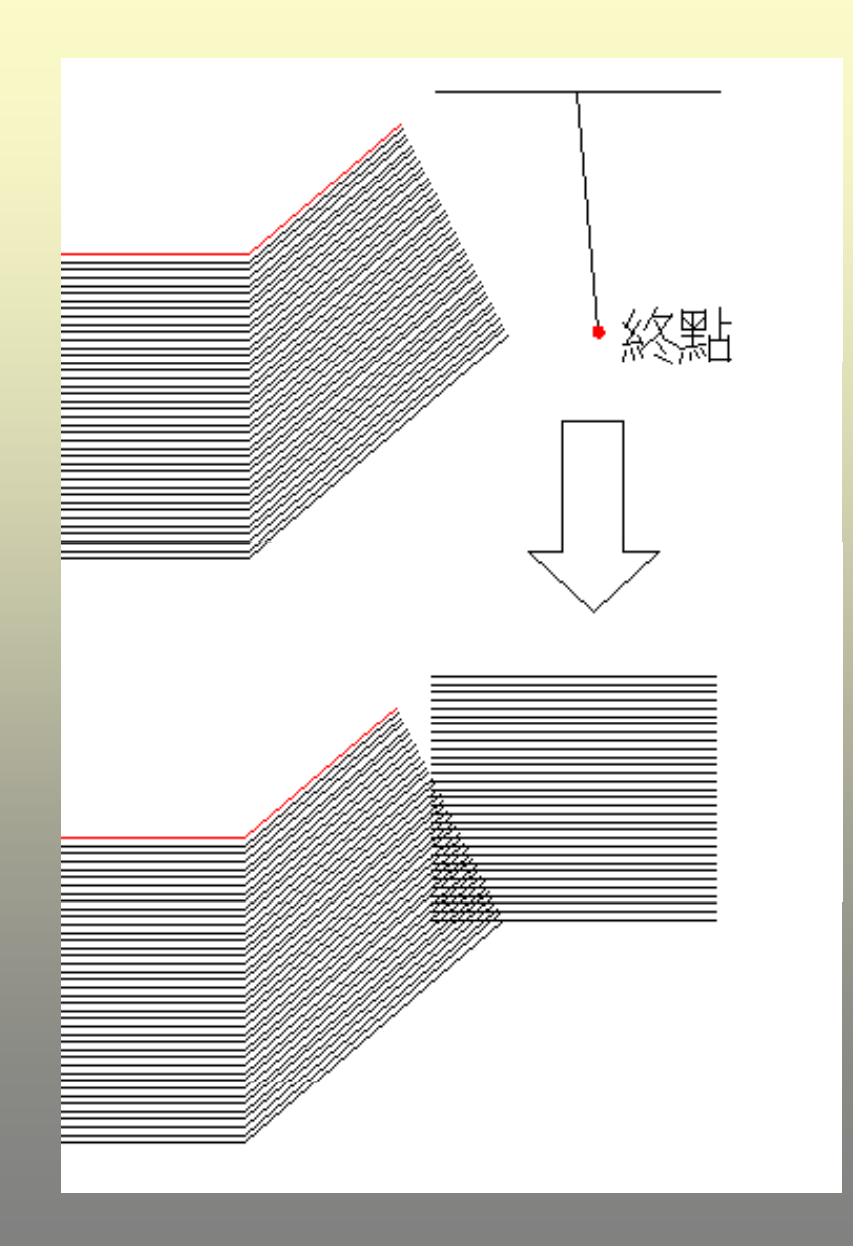

| 引辭偏移複製 [http://www.cad.com.tw]          |  |  |  |  |  |
|-----------------------------------------|--|--|--|--|--|
| 增加數量 16                                 |  |  |  |  |  |
| 引脚間距 0.5 増量 0 %<br>引脚寬度 1 増量 0.2 %      |  |  |  |  |  |
| □ 自訂 //> * 自訂模式時請以逗號[,]分隔間距、寬度* □ 確定 取消 |  |  |  |  |  |

- 1. 偏移複製不限方向 (offset to any direction)
- 2. Increase quantity of width & space

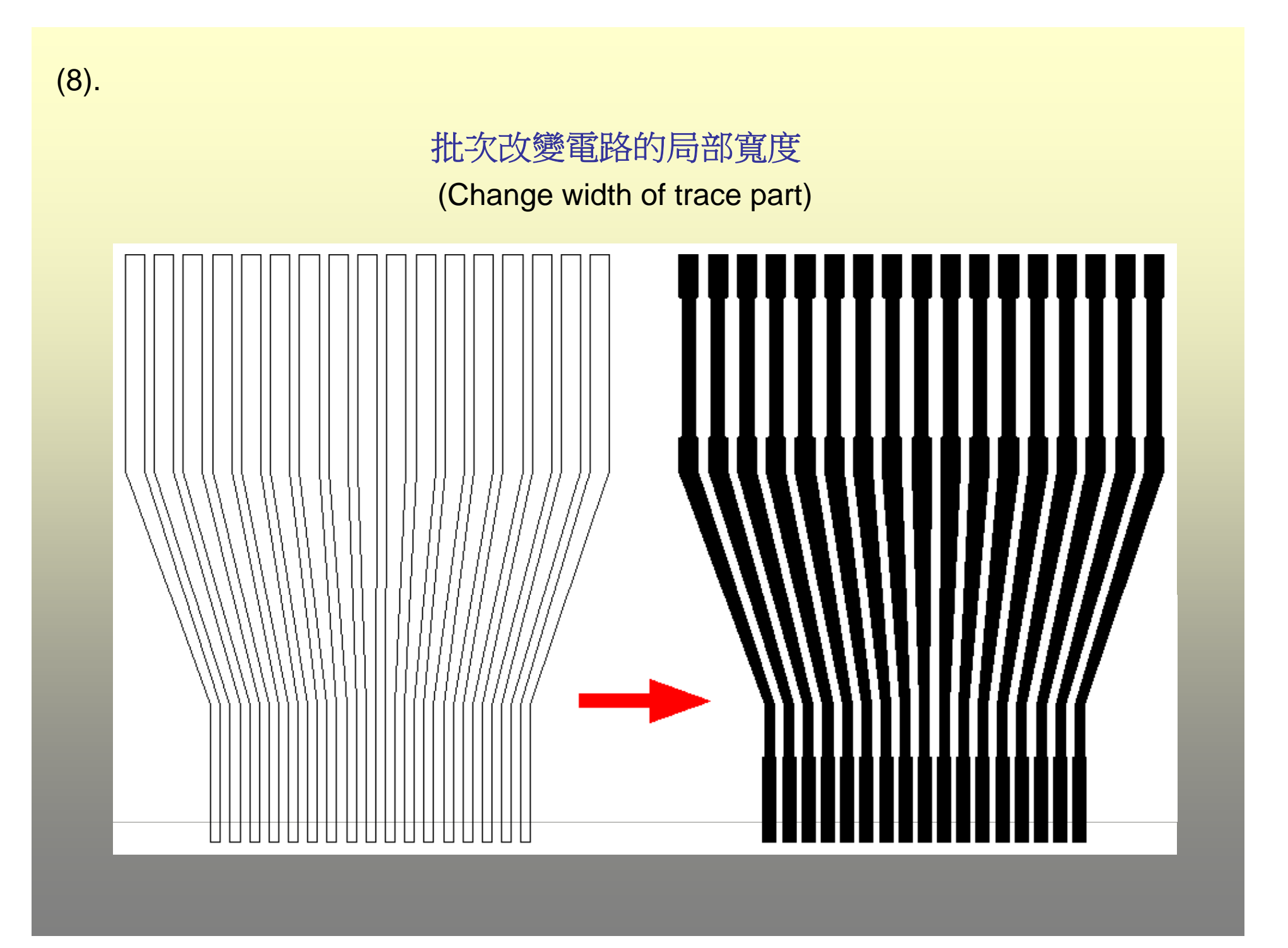

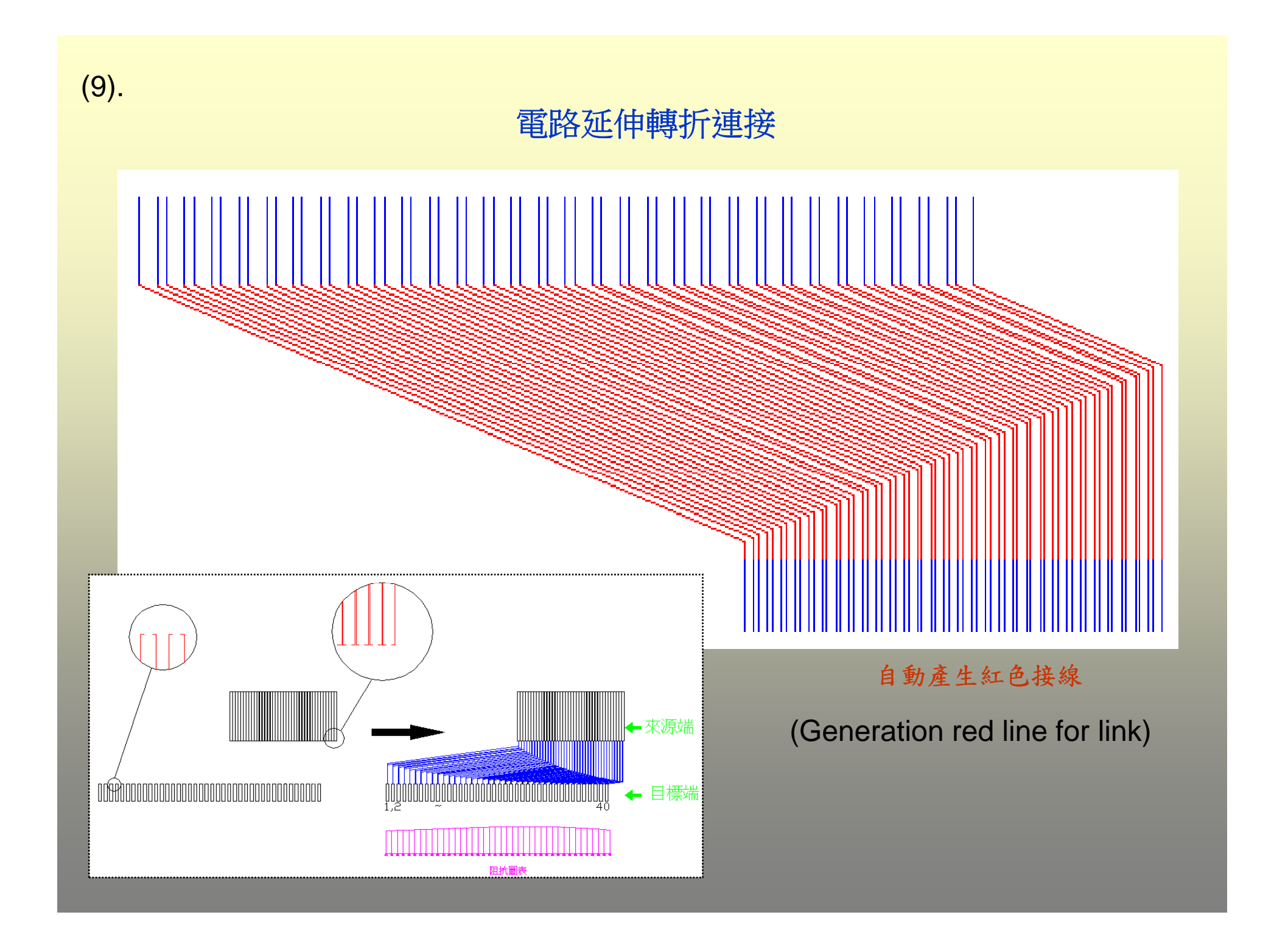

(10).

#### Width & Space adjustment

- 1-1. +- 寬度值(for width)
- 1-2. 等差遞增/遞減
- 1-3. 等比遞增/遞減
- 1-4. 重新定義 min width & min space

#### (快速調整阻值均化作業)

Width 為漸進式的遞增/減 Space 保持在 min-space

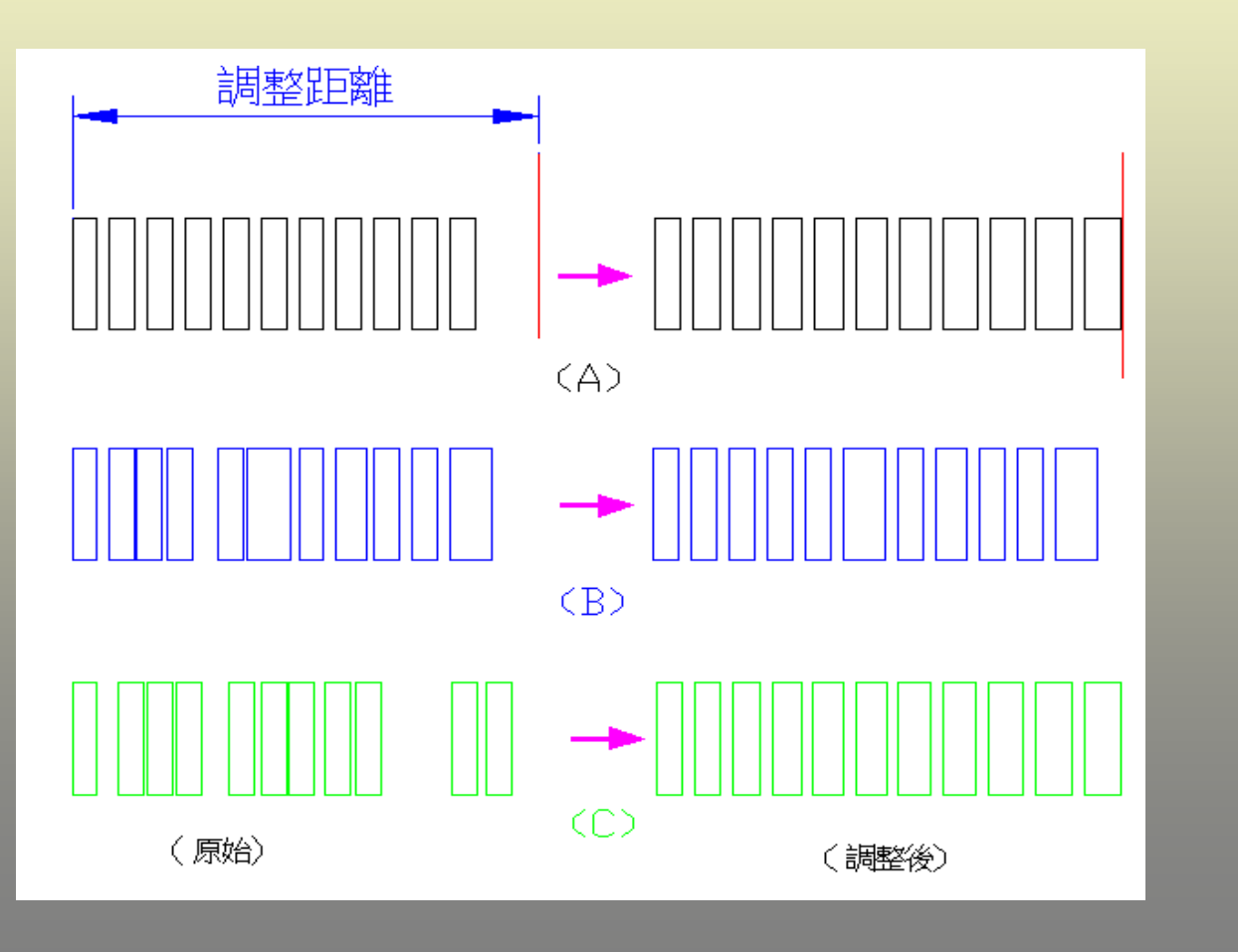

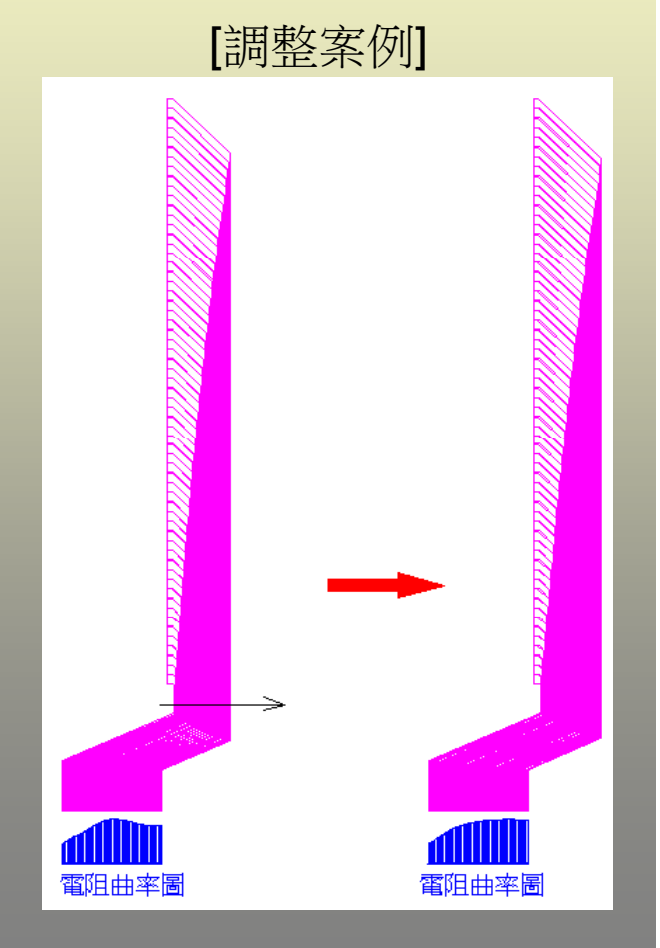

# (10-1). tarce width & space adjustment

| 調整引腳寬度 [http://www.cad.com.tw] | 2 |
|--------------------------------|---|
|                                |   |
| 最小引腳寬度(₩) <b>30</b>            |   |
| 最小引腳間距(炎) ⊙等於 ○大於等於 10         |   |
| 寬度調整方式 💿 常數 🔿 等比增量 -100        |   |
| □ 已知範圍 距離= 5 量測                |   |
| 預視 繪製 取消                       |   |

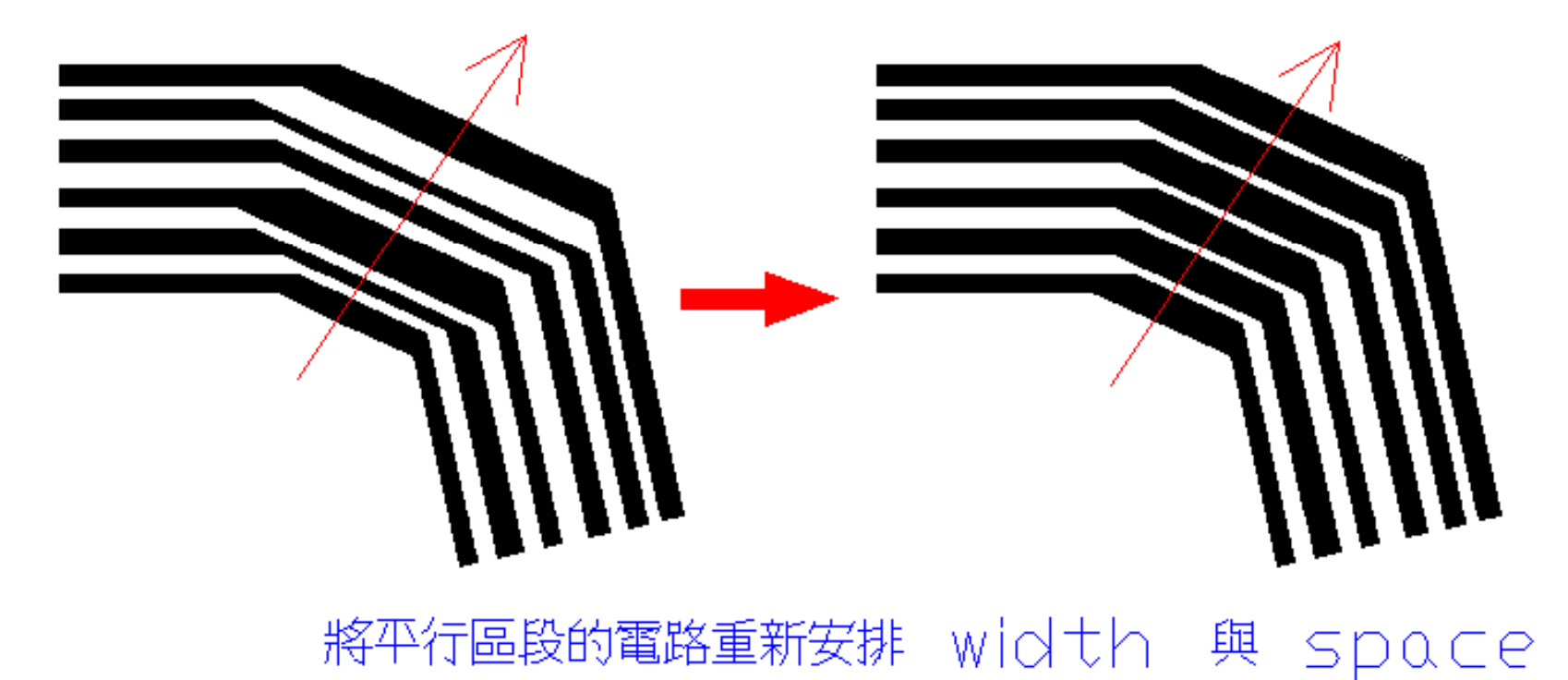

(11).

## **Drawing Chip and bump by Coordinates file**

| Microsoft Excel - BUMP_LIST.csv |                                               |           |           |                 |           |              |            |  |
|---------------------------------|-----------------------------------------------|-----------|-----------|-----------------|-----------|--------------|------------|--|
|                                 | 檔案(E) 編輯                                      | 嶺Œ) 檢視(⊻) | 插入① 格式    | t() 工具(I) :     | 資料(D) 視窗( | ₩) 説明(H)     |            |  |
| : Ado                           | obe PDF( <u>B</u> )                           |           |           |                 |           |              | _ 8 ×      |  |
|                                 | 📬 🖬 🔒 i                                       |           | 7 🛍   🗅 🕻 | L = 🟈   🤊 =   1 | 🤰 Σ - ≩↓  | <u>()</u> () | <u>A</u> - |  |
|                                 | 🔁 💁 🔄 💁 🏹   🕟 🏷   🗿 🔂 📦   🍽 回展變更(C) 結束被関(O) 🥊 |           |           |                 |           |              |            |  |
| 1                               |                                               |           |           |                 |           |              |            |  |
|                                 | A1                                            | +         | f∡ BU     | MP_NO           |           |              |            |  |
|                                 | A                                             | В         | С         | D               | E         | F            | (          |  |
| 1                               | BUMP_NC                                       | BUMP_NAM  | X_COORD   | Y_COORD         | X_LEN     | Y_LEN        |            |  |
| 2                               | 1                                             |           | 66        | 4685.22         | 42        | 80.5         |            |  |
| 3                               | 2                                             |           | 66        | 4491.22         | 42        | 50           |            |  |
| 4                               | 3                                             |           | 66        | 4431.22         | 42        | 50           |            |  |
| 5                               | 4                                             |           | 66        | 4204.36         | 42        | 50           |            |  |
| 6                               | 5                                             |           | 66        | 4144.36         | 42        | 50           |            |  |
| 7                               |                                               |           | 66        | 4074.86         | 42        | 50           |            |  |
| 8                               |                                               |           | 66        | 3991.86         | 42        | 50           |            |  |
| 9                               | 8                                             |           | 66        | 3876.36         | 42        | 50           |            |  |
| 10                              | 9                                             | VCC9      | 66        | 3816.36         | 42        | 50           |            |  |
| 11                              | 10                                            | VCC10     | 66        | 3714.03         | 42        | 50           |            |  |
| 12                              | 11                                            | VCC11     | 66        | 3654.03         | 42        | 50           |            |  |
| 13                              | 12                                            | VCC12     | 66        | 3594.03         | 42        | 50           |            |  |
| 14                              | 13                                            | VCC13     | 66        | 3534.03         | 60.3      | 50           |            |  |
| 15                              | 14                                            | VCC14     | 66        | 3474.03         | 60.3      | 60           |            |  |
| 16                              | 15                                            | VCC15     | 66        | 3414.03         | 60.3      | 45.5         |            |  |
| 17                              | 16                                            | VCC16     | 66        | 3354.03         | 60.3      | 45.5         |            |  |
| 18                              | 17                                            | VCCI7     | 66        | 3294.03         | 60.3      | 45.5         |            |  |
| 19                              | 18                                            | VCC18     | 66        | 3234.03         | 60.3      | 45.5         |            |  |
| 20                              | 19                                            | VCC19     | 66        | 3174.03         | 60.3      | 45.5         |            |  |
| 21                              | 20                                            | VCC20     | 66        | 3114.03         | 60.3      | 45.5         | ~          |  |
|                                 | ► ► <u>BUM</u>                                | P_LIST/   |           | <b> </b> <      | ш         |              | >          |  |
| 「駀緖                             |                                               |           |           |                 |           |              |            |  |

依座標檔自動繪出 chip/bump bump no. / bump netname

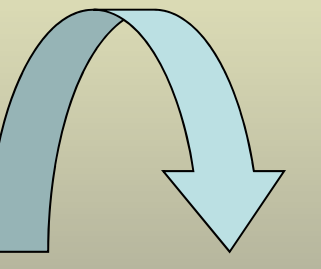

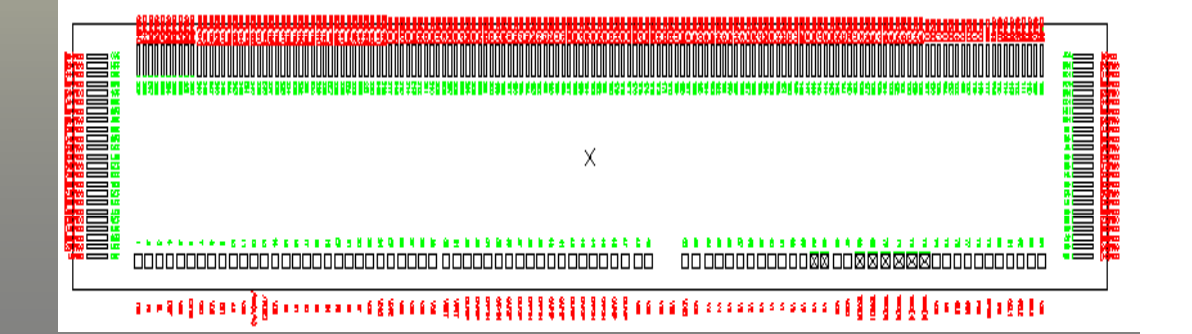

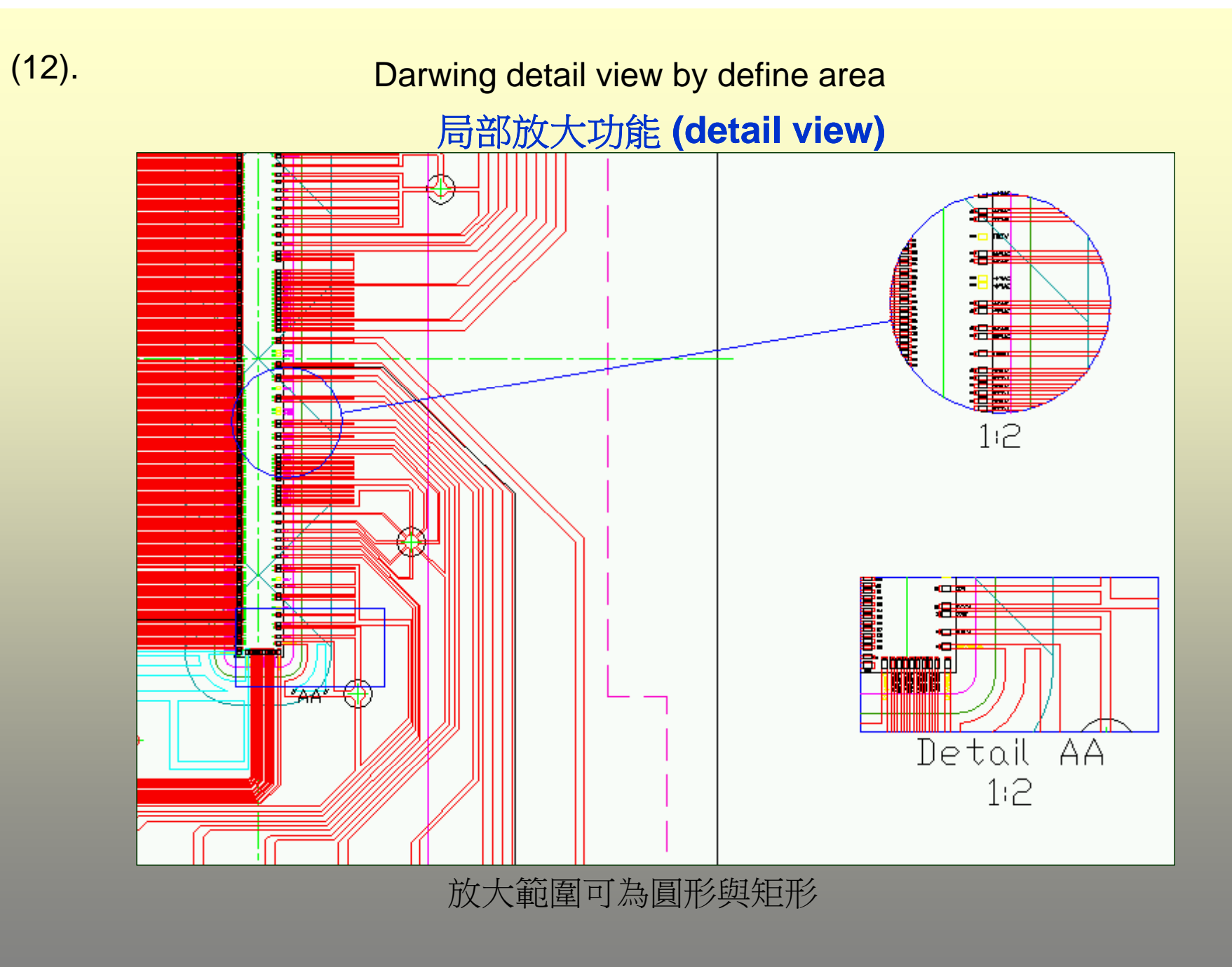

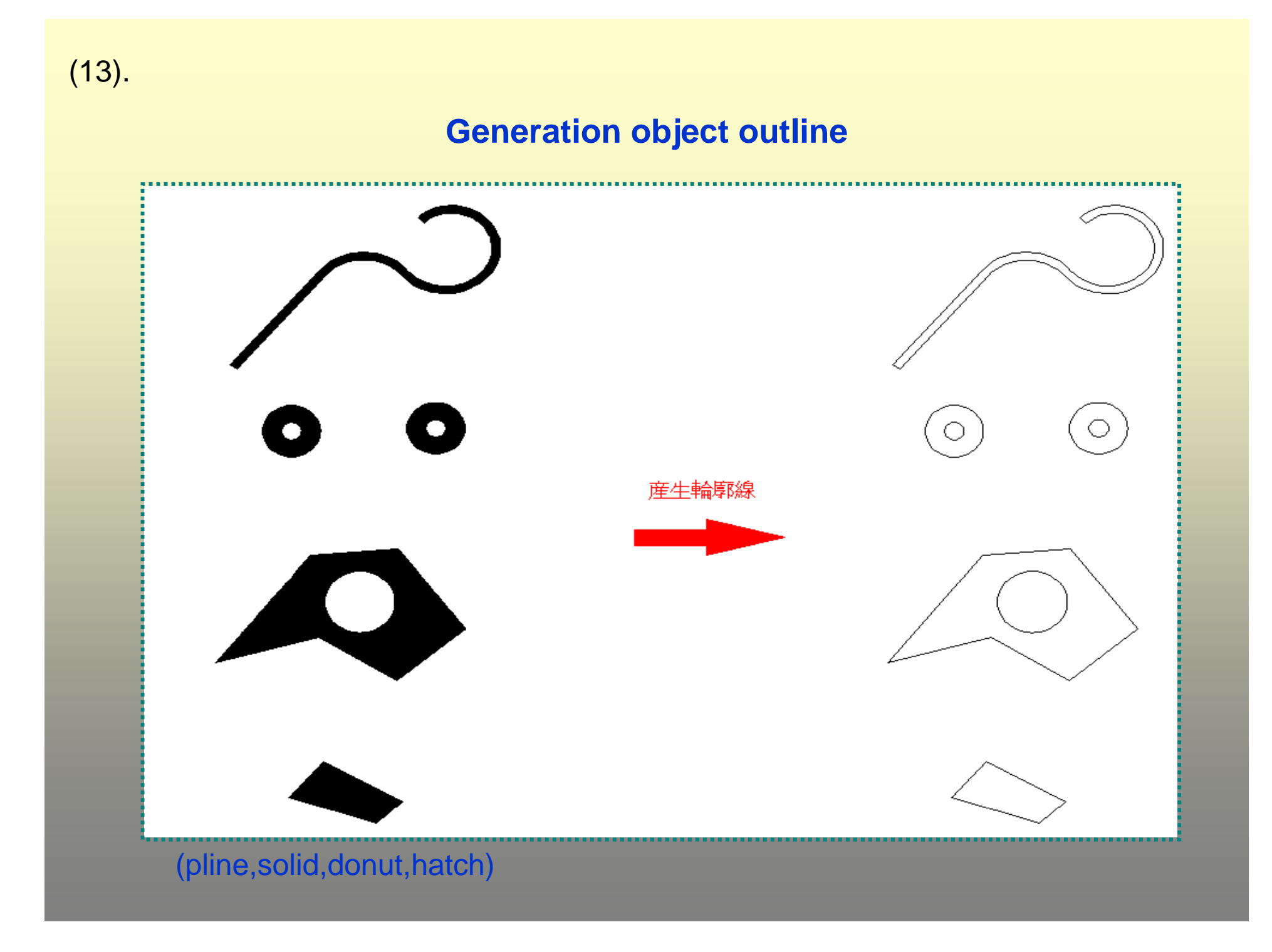

(13-1).

### Auto generation electric circuit outline line

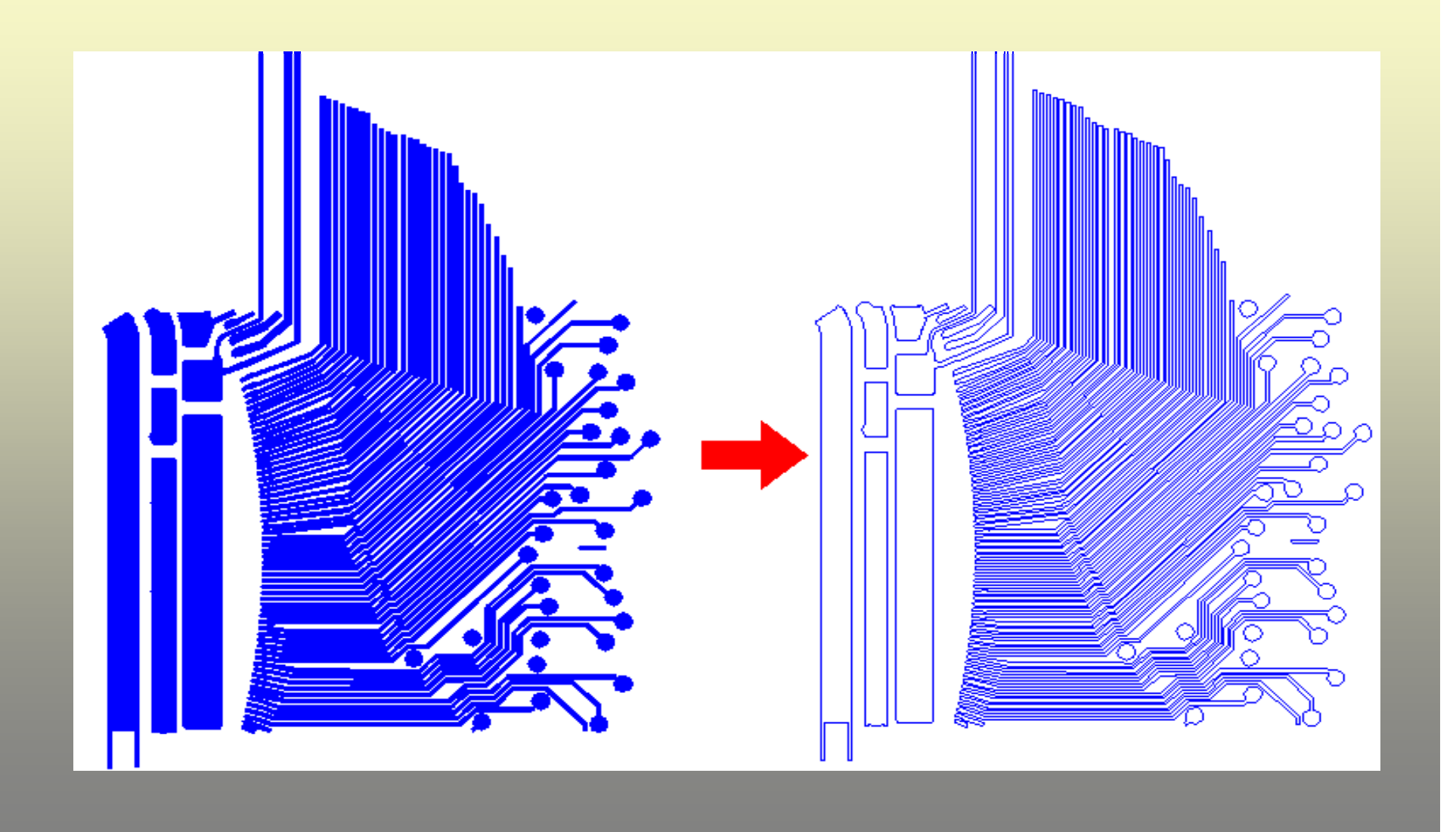

The text consecution serial number and attribute modify

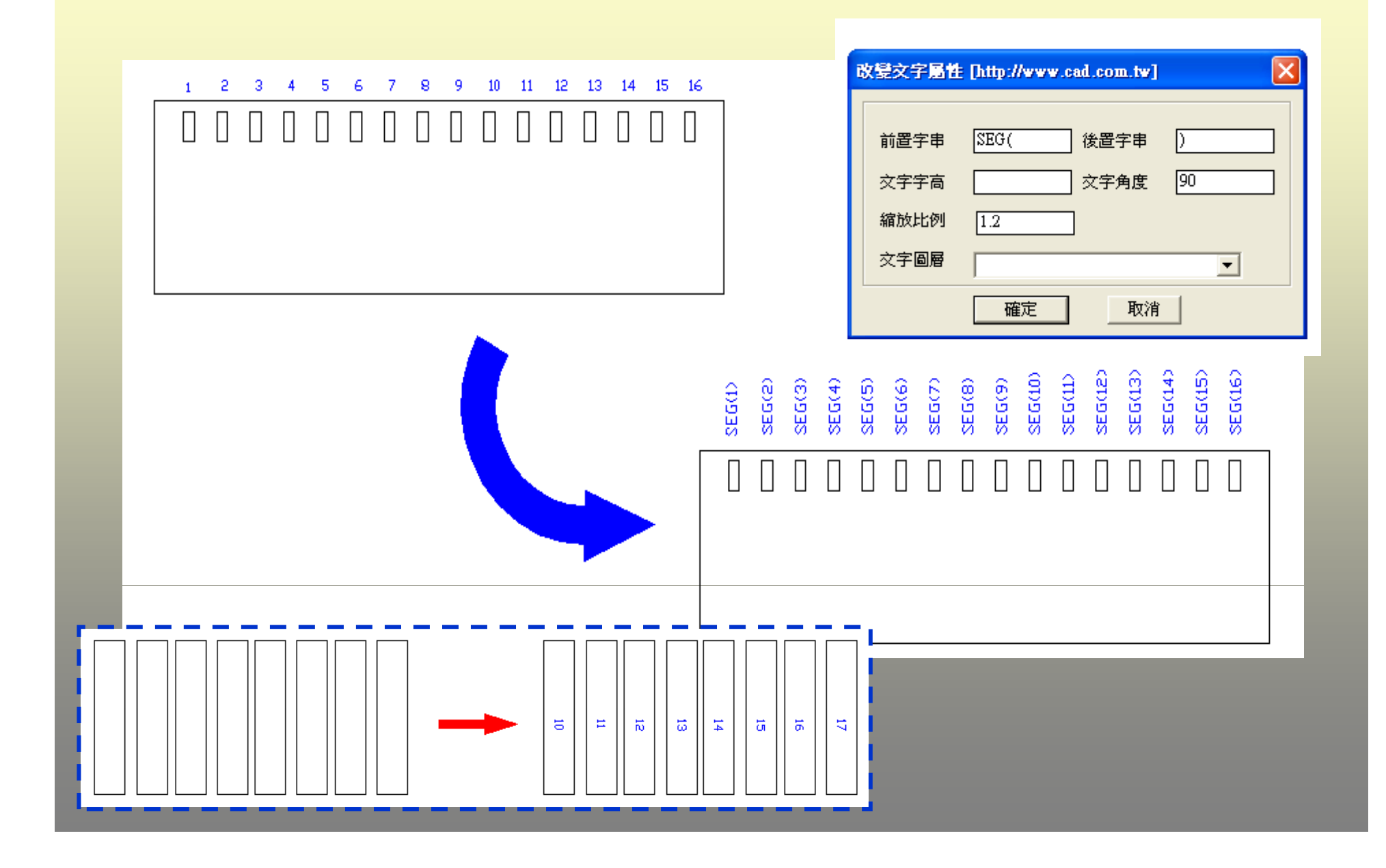

(14).

(15).

#### **Dummy trace** design automatically

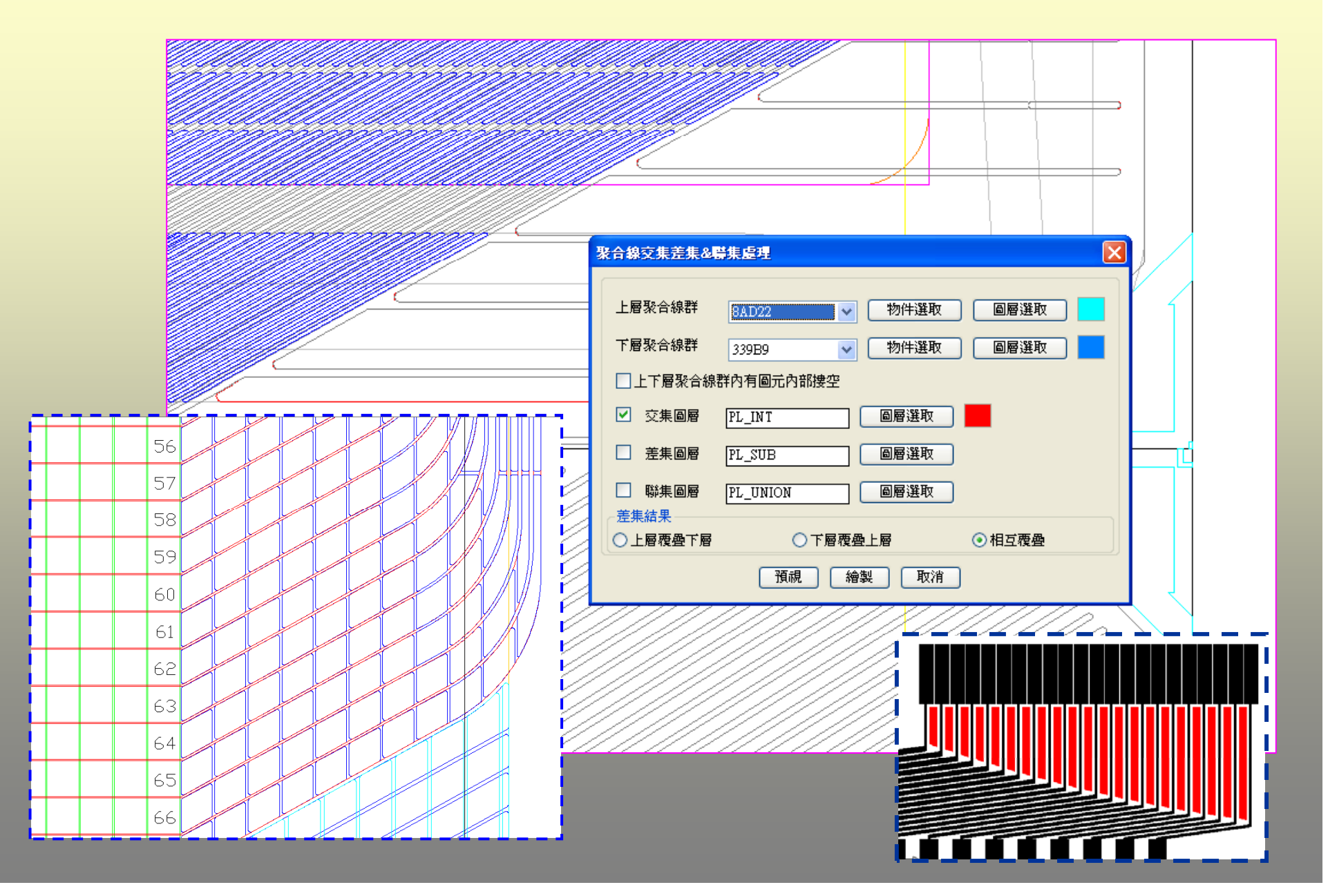

## Auto draw to repair box dummy

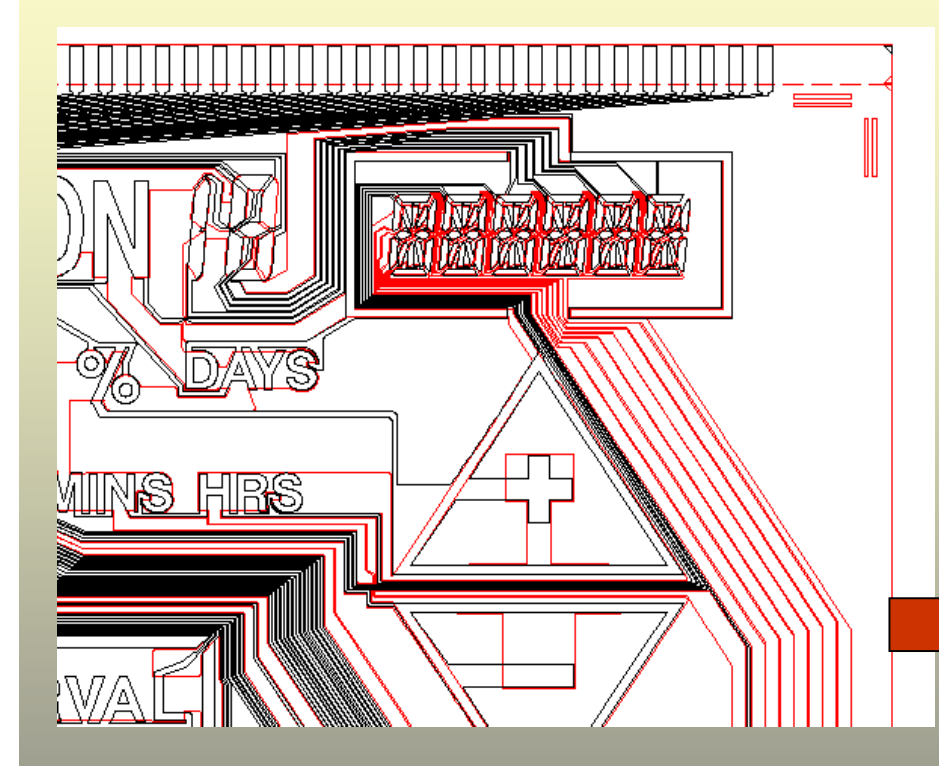

| http://www.cad.com.tw]                      |   |
|---------------------------------------------|---|
| 邊界距離 0.2 旋轉角度 0<br>矩形寬 0.5 矩形高 0.4 矩形間距 0.1 |   |
| 對齊點 點選 點選 BOX DUMMY                         |   |
|                                             |   |
|                                             | L |
|                                             |   |
|                                             | V |
|                                             |   |
|                                             |   |
|                                             |   |
|                                             |   |

(15). The whole offset and fillet offset n=-0.05 Fillet R=0.1

(After canning choose much a processing)

## (15-1). Close pline whole do offset

(Can go toward outside or go toward inside)

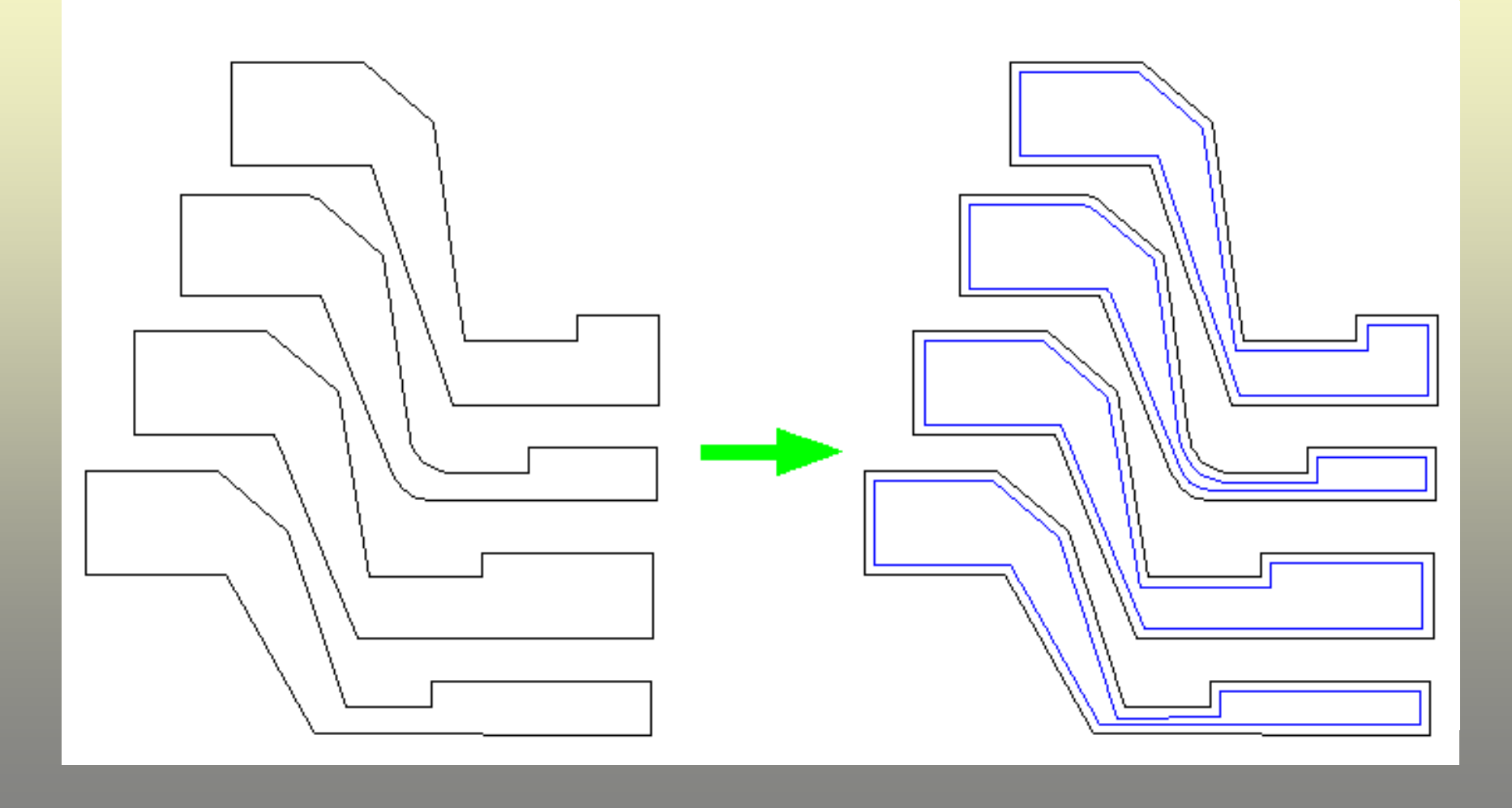

### (貳) **LCD ITO trace checking and Analysis**

## (1). **Resistance analysis :** 結束線段参考線 P P2 起始線段參考線 N1 (1) (2) (3) (4) (5) (6) 1007, 84,67, 677, 61.57, 61.77, 627,

P3

<u>N</u>2

圖表

Check the turning of the electric circuit absurdity corn, examine for the convenience of the quality of the electric circuit

![](_page_25_Figure_1.jpeg)

(2).

### 自動檢查 min width 與 min space

![](_page_26_Figure_1.jpeg)

(3).

### (4). Checking crossing trace(closed pline)

![](_page_27_Figure_1.jpeg)

![](_page_28_Figure_0.jpeg)

![](_page_28_Figure_1.jpeg)

(5).

### Adjust the trace to fit resistance

輸入該 tarce 期望之阻值,由系統自動調整寬度至最佳化位置

![](_page_29_Figure_2.jpeg)

(6).

### **Generate the center line of trace**

![](_page_30_Picture_1.jpeg)

(7).

### **Preview the result**

![](_page_31_Picture_1.jpeg)

(9).

Delete layer after layer object with whole combine to hand over to fold line

![](_page_32_Figure_2.jpeg)

Insures the Pline object that the electric circuit can be single closing

### (参) LCD ITO electric circuit support design tools

| 輔助工具集錦:   | • | 圖層ON/OFF作業<br>重疊物件處理<br>局部放去使理                                        | Þ      |                                                                                    |
|-----------|---|-----------------------------------------------------------------------|--------|------------------------------------------------------------------------------------|
| BUMP 展繪作業 |   | 統計資訊:                                                                 | ۲      |                                                                                    |
| 繪製測試電極    | • | 線弧串接爲Pline<br>導圓/斜角(多選)<br>偏移複製(多選)<br>刪除指定物件<br>文字連續編號               | •<br>• |                                                                                    |
|           |   | 文字處理:<br>繪製陰影BOX<br>不等比例縮放<br>繪製晶片座<br>線弧百分比位置<br>物件屬性轉換:<br>產生物件的邊界線 | •      | 文字屬性處理<br>文字大小寫轉換<br>書寫外部文字檔(bxt)<br>文字繞Pline寫<br>模穴編號作業<br>文字相對位置複製<br>繪製表格(FORM) |
|           |   | 打斷(break)物件                                                           |        |                                                                                    |

![](_page_34_Picture_0.jpeg)

### Support design tools :

- (1). Read into the exterior text file
- (2). Delete particular object
- (3).統計數量與線長
- (4).不等比例縮放
- (5).Diagram layer On/Off
- (6).文字相對位置複製

![](_page_34_Picture_8.jpeg)

(5). 一次倒斜角 (6). 物件打斷 (7). 表格快速繪製 (8). 電路曲折繪製 (9). 模穴快速編號 (10). 面積統計 (11). 繪製間格線 (12). 線弧百分比位置 (13). 中英文詞庫管理 (14). 圖庫(block)管理 (15). 刪除長度為零的線段 .....etc.

![](_page_34_Figure_10.jpeg)

(圖庫管理)

![](_page_34_Figure_12.jpeg)

![](_page_34_Picture_13.jpeg)

![](_page_35_Picture_0.jpeg)

# FPC / COF testpad drawing

|                                           | http://www.cad.com.tw 📿 Te           | chnology Corp.        |                                                         | ×               |                 |
|-------------------------------------------|--------------------------------------|-----------------------|---------------------------------------------------------|-----------------|-----------------|
|                                           |                                      |                       |                                                         |                 |                 |
|                                           |                                      | - 1163 I              | linet ja Vinna                                          |                 |                 |
|                                           | Line1 Line2                          | Line3   清除            |                                                         |                 |                 |
|                                           |                                      |                       |                                                         |                 |                 |
|                                           | 1 1111 1111 1111 1111 1111 1111 1111 | 選取   増加   私除   清空     |                                                         |                 |                 |
|                                           | Test-Pail參數                          |                       |                                                         |                 |                 |
|                                           | P= 0.02 H= 0.2 G= 0.0                | 2 w1= 0.02 s1= 0.02   |                                                         |                 |                 |
|                                           | So= 0.02 min W= 0.01 W               | imnx= 0.4055 重测       |                                                         |                 |                 |
| http://www.cad.com.tw G2 Technology Corp. |                                      | <b>_</b>              |                                                         | ī               |                 |
| w1= 102 s1= 0.02 引腳數目 1                   | 基<br>Line1                           | <sup>建點</sup> 繪製 取消   |                                                         |                 |                 |
| 基準點                                       |                                      |                       |                                                         | _               |                 |
| □□□□□□□□□□□□□□□□□□□□□□□□□□□□□□□□□□□□      |                                      |                       |                                                         | 圖示              |                 |
| 「含點測區域 W= 0.1 H= 0.1 G= 0.0               |                                      |                       | 組數 1                                                    | _ <del>50</del> | 基準點<br>HeY MO.X |
| 「產生Test-Pad中心點 指定圖層 0 <u>▲</u>            |                                      | Line2                 | Line3<br>-<br>-<br>-<br>-<br>-<br>-<br>-<br>-<br>-<br>- |                 | y Line I        |
| 「参告林<br>Line1   Line2   清                 | 除 Line2                              | <u>_w1</u>            |                                                         |                 |                 |
| <br>預視<br>                                | 製取消                                  |                       |                                                         |                 |                 |
|                                           |                                      | H= 5 0= 0.50 w1= 0.50 | s1= 0.50                                                |                 | Line2           |
|                                           |                                      | Sa= 0.50 minW= 3 Wmax | ⇐ [120] 量測                                              |                 | Line3           |
|                                           |                                      | 「產生Test-Pad中心點 指定圖層   | 0                                                       |                 | 向右              |
|                                           |                                      |                       | 預視 繪製 取消                                                |                 |                 |

![](_page_36_Picture_0.jpeg)

![](_page_36_Figure_1.jpeg)

![](_page_36_Figure_2.jpeg)

(for AutoCAD based)